## **User Guide**

Timecard How to update the day type

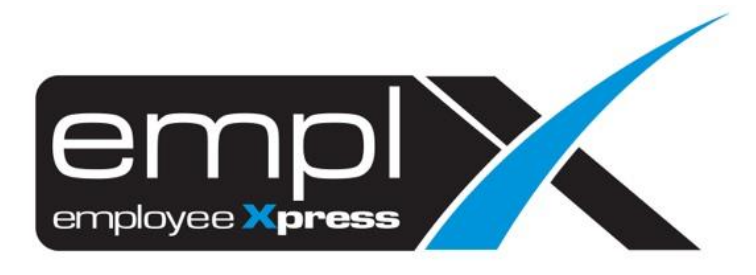

## HOW TO UDPATE WORKING DAY TO OFF DAY/REST DAY/PUBLIC HOLIDAY

1. Go to E-Time Card -> E-Time Card Administration -> **Time Card Record (Admin)**.

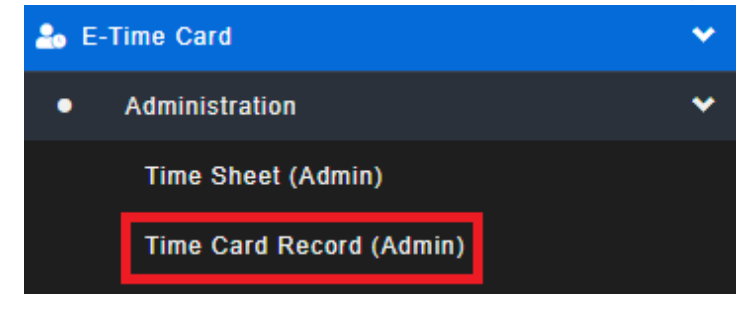

- 2. Go to 1<sup>st</sup> tab (A) [Time Card Record].
- 3. Select the (B) Date Range and (C) employee that you wish to update.
- 4. Click (D)

| API Attendance Process | Time Card Record | Summary Report | Setting | Attendance Reprocess | Attendance Reprocess Setting | Attendance Loading |
|------------------------|------------------|----------------|---------|----------------------|------------------------------|--------------------|
|------------------------|------------------|----------------|---------|----------------------|------------------------------|--------------------|

| Date Range:                       | 2020-03-01 🛗 - 2020-03-31 🛗 | В          | D ERetrieve                           |
|-----------------------------------|-----------------------------|------------|---------------------------------------|
| Department :                      | Select options              | •          | <b>≡</b> Attendance Summary (Location |
| Supervisor:                       | Select options              | \$         | ▲ Export Attendance Summary (Location |
| Job Level :                       | Select options              | ¢          |                                       |
| Employee:                         | 513 selected                | • <b>C</b> |                                       |
| List of Error:                    | Select options              | \$         |                                       |
| Exclude Verified Error:           |                             |            |                                       |
| Show Total Hours Per Employee (Ex | port) : 🔲                   |            |                                       |

Click on (A) Day type to choose [Off Day (OD), Public Holiday (PH), Rest Day (RD)].
 Click (C) H Save

|     |                                            | Filter   |                 |        |                  |       |          |           |          |           |          |           |                  |                           |             |
|-----|--------------------------------------------|----------|-----------------|--------|------------------|-------|----------|-----------|----------|-----------|----------|-----------|------------------|---------------------------|-------------|
| [V] | [V] : Verification Column B H Save X Close |          |                 |        |                  |       |          |           |          |           |          |           |                  |                           |             |
| [V] | No                                         | Employee | Date            | Error  | Day<br>Type      | Shift | Clock In | Clock Out | Clock In | Clock Out | Clock In | Clock Out | Total<br>Hour(s) | Conditional<br>Total Hour | Worl<br>Hou |
|     |                                            |          |                 |        |                  |       |          | 1         |          | 1         |          | 1         |                  |                           |             |
|     | A11017                                     | NICK     | 2019-06-24, Mon | Absent | WD               | OFM-M |          |           |          |           |          |           |                  |                           |             |
|     |                                            |          |                 |        | A PH<br>RD<br>WD |       |          |           |          |           |          |           |                  |                           |             |